# Instruções de instalação do UCS para mídia do Windows Server 2003 para SAN LUN

## Contents

Introduction Prerequisites Requirements Componentes Utilizados Conventions Etapas de pré-instalação Etapas de instalação Etapas da pós-instalação Verificar Troubleshoot Informações Relacionadas

## **Introduction**

Este documento fornece instruções de instalação do Cisco UCS para mídia do Windows Server 2003 para o número de unidade lógica (LUN) da rede de acesso ao armazenamento (SAN).

## **Prerequisites**

#### **Requirements**

Não existem requisitos específicos para este documento.

#### **Componentes Utilizados**

As informações neste documento são baseadas no Cisco UCS.

The information in this document was created from the devices in a specific lab environment. All of the devices used in this document started with a cleared (default) configuration. If your network is live, make sure that you understand the potential impact of any command.

#### **Conventions**

Consulte as <u>Convenções de Dicas Técnicas da Cisco para obter mais informações sobre</u> <u>convenções de documentos.</u>

# Etapas de pré-instalação

Conclua estes passos antes da instalação:

- 1. Se o multipath estiver habilitado para o disco de LUN, desative temporariamente todos os caminhos, exceto um.
- 2. Se o software de verificação de vírus estiver ativado na máquina de mídia virtual, desative-o temporariamente.
- 3. Sua máquina cliente que executa o console do UCS deve ter um DVD-ROM e uma unidade de disquete (uma unidade). Se não houver uma unidade de disquete, você precisará executar um programa de emulação de unidade de disquete, que não é fornecido pela Cisco.
- 4. Na mídia de recuperação do Windows Server 2003, você precisa dos drivers do adaptador de armazenamento para a instalação, como D:\OEM\DRIVERS\MassStorage\QLogic.
- 5. Com base no tipo de placa secundária e na edição da instalação do Windows, copie os drivers relevantes na unidade de disquete (A:). Por exemplo, se você instalar o Windows Server 2003 Enterprise x64 em um blade com uma placa de mezanino Qlogic, precisará copiar esses arquivos para A:

D:\OEM\Drivers\Massstorage\Qlogic\64Bit\B\_Q23WX64STORV91736\\*.\*

## Etapas de instalação

Conclua estes passos:

- 1. No UCS, inicie o KVM Console.
- 2. No KVM, escolha Ferramenta > Iniciar mídia virtual. Isso inicia o console KVM Virtual Media.
- 3. Coloque o DVD de recuperação do Windows Server 2003 no DVD-ROM.
- 4. No console KVM Virtual Media, marque **Mapped** para montar o DVD. Isso torna o conteúdo do DVD disponível para o blade.
- 5. Certifique-se de que a a unidade de disquete tem drivers de placa secundária relevantes. Consulte <u>Etapas de pré-instalação</u> para obter mais informações.
- 6. No console KVM Virtual Media, marque a caixa Mapped em A: Disquete.
- 7. Quando solicitado Deseja que este dispositivo seja emulado como um disquete, verifique NÃO.
- 8. Na GUI do UCS Manager, clique em **Redefinir** e clique em **OK** para reiniciar o blade com cuidado.
- 9. Quando a lâmina reinicializar, pressione **F6** para acessar o menu de inicialização. Uma lista de opções de inicialização é exibida.
- 10. Escolha Cisco Virtual CD/DVD 1.16.
- 11. Pressione Enter para inicializar.
- 12. Pressione qualquer tecla para inicializar a partir do CD.
- Quando solicitado na parte inferior da tela de Configuração do Windows, pressione F6 para carregar drivers de terceiros. Aviso: Etapa importante! Pressione F6 antes que o prompt mude.
- 14. O setup could not determine the type of one or more mass storage device prompt (A configuração não pôde determinar o tipo de um ou mais dispositivos de armazenamento em massa) é exibido. Escolha S para um dispositivo adicional.

- 15. Pressione **Enter** para selecionar seu driver.
- 16. Se a instalação perguntar se você deseja usar o driver de disquete ou o driver que veio do Windows, escolha **S** para usar o driver no disquete.
- 17. O Setup informa que ele carrega o suporte para o dispositivo de armazenamento em massa. Press **Enter**.
- 18. Escolha C para a configuração personalizada.
- 19. Pressione **F8** para aceitar o EULA.
- 20. Siga as instruções e selecione o disco SAN no qual deseja instalar o sistema operacional. Conclua as etapas de formatação da unidade conforme apropriado.
- 21. Quando começa a copiar arquivos, a instalação solicita o driver de armazenamento em massa novamente. Desmarque a caixa de seleção **Mapeado** em A: para desmontar. Em seguida, marque "A:" para remontar. Desta vez, quando perguntado Deseja que este dispositivo seja emulado como um disquete, verifique **SIM**. Este é um bug conhecido.
- 22. Pressione **Enter** para continuar. A cópia continua.Quando a cópia for concluída, a instalação reiniciará o blade.
- 23. Inicialize a partir do disco da SAN.
- 24. Se a mensagem Uma conexão EMS foi detectada for exibida, clique em OK.
- 25. Se for solicitado que você confirme a instalação de drivers **sem logotipo**, é importante responder **SIM** sempre.
- 26. Você deve inserir manualmente o nome do computador, o nome de usuário, a chave do produto, a data, o fuso horário, etc.

# Etapas da pós-instalação

Conclua estes passos:

- 1. Quando o Windows Server 2003 é inicializado, ele solicita o CD2. Escolha o diretório \OEM\R2 no disco de recuperação, como D:\OEM\R2, e clique em OK. O R2 é instalado.
- 2. Abra o Gerenciador de dispositivos. Você vê muitos dispositivos em amarelo. Estas etapas instalam os drivers.
- No explorador de arquivos, execute
  D:\OEM\Drivers\CHIPSET\INTEL\_CHIPSET\_V9.1.0.1012\Setup.exe. Isso instala os drivers do chipset Intel.
- 4. Instale o driver de vídeo de D:\OEM\Drivers\Video\_ServerEngines\\*setup.exe.
- 5. Atualize o driver de rede a partir do Gerenciador de dispositivos.Clique com o botão direito do mouse em **Ethernet controller**.Selecione **atualizar driver**.Forneça o caminho para o arquivo inf em D:\OEM\Drivers\NETWORK\_OPLIN\PROXGB\<32 ou 64 bits>.
- 6. Siga as mesmas etapas para a controladora Ethernet adicional.
- 7. Para o **controlador SCSI** desconhecido, atualize o controlador a partir da inf: D:\OEM\Drivers\MassStorage\LSI\<32 ou 64 bits> e selecione **LSI SAS**.
- 8. Reative o multipath.

## **Verificar**

No momento, não há procedimento de verificação disponível para esta configuração.

# **Troubleshoot**

No momento, não há procedimento de solução de problemas disponível para esta configuração.

# Informações Relacionadas

<u>Suporte Técnico e Documentação - Cisco Systems</u>